## Was ist der HU-Account?

Der HU-Account ist die Voraussetzung für die Nutzung von elektronischen Diensten der Humboldt-Universität zu Berlin. Dieser Account besteht aus einer 8-stelligen Kombination aus deinem Vor- und Nachnamen, die dann deinen Nutzernamen bildet. Das Passwort wird dir erst einmal mitgeschickt, du musst es aber bei der ersten Nutzung in ein individuelles Passwort ändern.

• Du erhältst diese Daten gleichzeitig mit deiner Immatrikulation und musst deinen Account unter <u>http://amor.cms.hu-berlin.de/</u> noch aktivieren!

### Wozu brauche ich den HU-Account?

Du brauchst deinen HU-Account um dich auf *AGNES* online in Veranstaltungen einschreiben und zu Prüfungen anmelden zu können. Auch für viele andere Online-Dienste der Uni ist dein Account Grundvoraussetzung. Mit ihm hast du unter anderem auch Zugang zu *Moodle*, der Plattform, auf der viele deiner Dozierenden Kursmaterial zur Verfügung stellen werden. Außerdem ist dein Nutzername gleichzeitig deine E-Mail-Adresse (Nutzername@<u>hu-berlin.de</u>), ermöglicht dir Zugang zum W-LAN-Netwerk der Uni und bietet dir die Möglichkeit, das Netzwerk über VPN auch von Zuhause zu nutzen.

### Was ist AGNES?

In AGNES (<u>http://agnes.hu-berlin.de/</u>) kannst du alle Lehrveranstaltungen der HU finden. Du musst dich hier für die Veranstaltungen, die du dieses Semester belegen möchtest anmelden und findest diese anschließend in deinem individuellen Stundenplan.

Veranstaltungen, für die du dich nicht anmelden musst, kannst du über die "merken" Funktion in deinen Stundenplan einbauen.

Außerdem enthält AGNES Informationen zu deinen Dozierenden, Raumpläne, Studiengangpläne, deine Leistungsübersicht und vieles mehr. Besonders wichtig ist AGNES, wenn du dich am Ende des ersten Semesters das erste Mal für die Prüfungen anmelden musst. Dazu kommen wir aber im nächsten Schritt.

### Veranstaltungsbelegung Schritt für Schritt

- 1. Startseite
- 2. Befindest du dich in dem Semester, in dem du die Veranstaltungen belegen möchtest?
- 3. Login (Trage deinen Nutzernamen und das Passwort ein)

| AGNES -<br>Lehre und Prüfung online<br>Semester : WiSe 2016/17 | English Hilfe                                                                                                    |  |  |  |  |  |
|----------------------------------------------------------------|----------------------------------------------------------------------------------------------------|--|--|--|--|--|
| Anmelden                                                       | Meine Funktionen   Veranstaltungen   Einrichtungen   Räume und                                                                                                    |  |  |  |  |  |
| Infomaterial                                                   | Startseite                                                                                                    |  |  |  |  |  |
| Veranstaltungen                                                |                                                                                                    |  |  |  |  |  |
| Vorlesungsverzeichnis                                          | Informationen und Hinweise für Studierende                                                                                                    |  |  |  |  |  |
| Externes                                                       | Informationen für Erstsemester - Was ist AGNES, was<br>Moodle, was der HU-Account? Wie melde ich mich an den                                                                                                    |  |  |  |  |  |
| Bewerbung Online                                               |                                                                                                    |  |  |  |  |  |
| I Studieninformationen                                         | In diesem Faltblatt erhalten Sie meh                                                                                                    |  |  |  |  |  |
| If Fristen und Termine                                         | der Humboldt-Universität. Beachten                                                                                                    |  |  |  |  |  |
| I Studentenwerk                                                | Direktverweise zu Moodle und Benut<br>Navigationsmenü (deutsch/englis                                                                                                    |  |  |  |  |  |
| Benutzerberatung                                               | Passwort                                                                                                    |  |  |  |  |  |
| I Moodle                                                       | Anzeige der falschen Prüfungsor                                                                                                    |  |  |  |  |  |
| I Universitätsbibliothek                                       | Derzeit werden die Studien- und Prü Login<br>elektronischen Systeme des Campud-managements eingenseitet<br>Damit erhalten Sie Funktionen und Dienste in AGNES (z.B.<br>Prüfungsanmeldungen, Lehrveranstaltungsbelegungen,<br>Leistungsübersichten) die speziell auf. Sie aboestimmt sind und mit |  |  |  |  |  |
| 🖻 HU - Alumni                                                  |                                                                                                    |  |  |  |  |  |

3. Nachdem du angemeldet bist, kannst du im Vorlesungsverzeichnis die Veranstaltungen für das jeweilige Semester einsehen und dich dafür anmelden.

| Der Weg zu uns: | Sprach- und | literaturwissenschaftliche | Fakultät -> | Nordeuropa Ir | nstitu |
|-----------------|-------------|----------------------------|-------------|---------------|--------|
|-----------------|-------------|----------------------------|-------------|---------------|--------|

| Veranstaltungen           |                                                           |
|---------------------------|-----------------------------------------------------------|
| Vorlesungsverzeichnis     | Vorlesungsverzeichnis (SoSe 2018)                         |
| Externes                  |                                                           |
| Bewerbung Online          | 1 Humboldt-Universität zu Berlin                          |
| I Studieninformationen    | <ol> <li>Allgemeine Informationen</li> </ol>              |
| If Fristen und Termine    | 1 Career Center                                           |
| Z Studentenwerk           | Wissenschaftliche Weiterbildungsangebote                  |
| Benutzerberatung          | <ol> <li>Überfachlicher Wahlpflichtbereich</li> </ol>     |
| Campus-Card               | 1 Projekttutorien                                         |
| I Moodle                  | ① Zentrales Angebot f ür alle Lehramtsstudierenden        |
| 17 Universitätsbibliothek | <ol> <li>Juristische Fakultät</li> </ol>                  |
|                           | 1 Lebenswissenschaftliche Fakultät                        |
| Navigation auchlenden     | Mathematisch-Naturwissenschaftliche Fakultät              |
| Navigation auspienden     | <ol> <li>Philosophische Fakultät</li> </ol>               |
|                           | Sprach- und literaturwissenschaftliche Fakultät           |
|                           | 🚯 Kultur-, Sozial- und Bildungswissenschaftliche Fakultät |
|                           | <ol> <li>Theologische Fakultät</li> </ol>                 |
|                           | Wirtschaftswissenschaftliche Fakultät                     |
|                           | 🚯 bologna.lab: Neue Lehre, neues Lernen                   |
|                           | Museum f ür Naturkunde                                    |
|                           |                                                           |

• An der Seite findest du dann deinen Stundenplan, in den die Veranstaltungen, für die du dich anmeldest automatisch eingetragen werden.

| Termine<br>Gruppe 1                            |     |                 |          |                        |
|------------------------------------------------|-----|-----------------|----------|------------------------|
|                                                | Tag | Zeit            | Rhythmus | Dauer                  |
|                                                | Mi. | 08:00 bis 10:00 | wöch     | Einzelterm<br>anzeigen |
| Gruppe 1  auswählen ≥ jetzt belegen / abmelden |     |                 |          |                        |

4. Hast du deine Veranstaltung gefunden, klickst du auf "auswählen" und dann "jetzt belegen/ abmelden" 5. Du gelangst auf die Seite, auf der du deine Anmeldung noch mal bestätigst und kannst diese Veranstaltung dann in deinem Stundenplan finden oder unter "Meine Veranstaltungen".

**OBS!** Genauso wie bei der Prüfungsanmeldung, gibt es auch eine Frist, bis wann du dich für die Veranstaltungen bei agnes angemeldet haben musst.

**OBS!** Nur weil du dich fristgerecht angemeldet hast, bekommst du nicht automatisch eine Zulassung zum Kurs. Bewirb dich am besten auf mehrere Veranstaltungen in einem Modul, damit du auf jeden Fall das Modul belegen kannst.

# Prüfungsanmeldung Schritt für Schritt

1. Wenn du dich angemeldet hast, geh wieder auf deine Startseite. Rechts findest du den Punkt "Prüfungsan- und -abmeldung".

| Vorlesungsverzeichnis      |                                                                                                    |
|----------------------------|----------------------------------------------------------------------------------------------------|
| Stundenplan                | Vorlesungsverzeichnis (WiSe 2016/17)                                                                                                    |
| Mein Studiengangplan       |                                                                                                    |
| Meine Veranstaltungen      | 🚯 Humboldt-Universität zu Berlin                                                                                                    |
| Prüfungen und Leistungen   | 1 Allgemeine Informationen                                                                                                    |
| Prüfungsan- und -abmeldung | Wissenschaftliche Weiterbildungsangebote                                                                                                    |
| Angemeldete Prüfungen      | Überfachlicher Wahlpflichtbereich     Designation of the second second sec |
| Leistungsspiegel           | Projekttutorien     Zontrales Angebet für alle Lehramtestudierenden                                                                                                    |
| Transcript Of Modules      | Juristische Fakultät                                                                                                    |
| Verwaltung                 | Jebenswissenschaftliche Fakultät                                                                                                    |
| Adresse ändern             | Mathematisch-Naturwissenschaftliche Fakultät                                                                                                    |

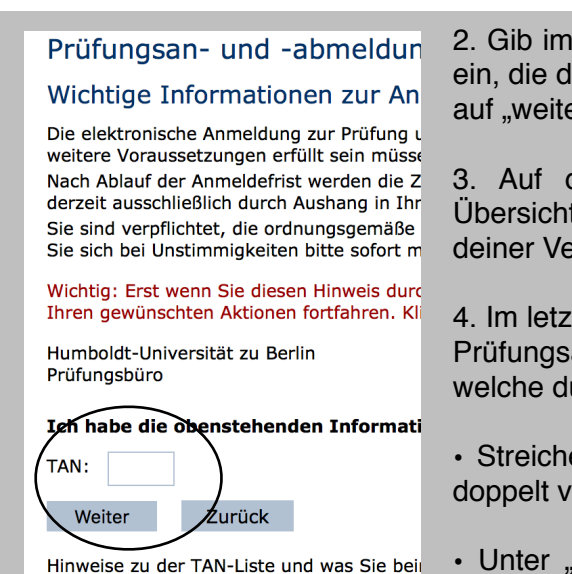

2. Gib im nächsten Schritt eine TAN von deiner TAN-Liste ein, die dir mit der Immatrikulation zugeschickt wird. Klicke auf "weiter", um zu den Anmeldungen zu gelangen.

3. Auf der nächsten Seite findest du eine ähnliche Übersicht wie das Vorlesungsverzeichnis. Klicke dich zu deiner Veranstaltung durch, wähle die richtige Daten aus.

4. Im letzten Schritt wirst du aufgefordert, für jede einzelne Prüfungsanmeldung eine TAN einzugeben. Es ist egal welche du wählst.

• Streiche benutze TANs am besten ab, da du sie nicht doppelt verwenden kannst.

• Unter "Angemeldete Prüfungen" findest du eine Übersicht.

#### Was ist Moodle?

Moodle ist eine Online-Lernplattform, auf der Kursmaterialien (z.B. Seminarplan, Literatur, Aufgaben, Referatstermine...) zur Verfügung gestellt werden können und Kommunikation zwischen Teilnehmenden und den Lehrenden (z.B. Foren, Chats, Kalender...) ermöglicht wird. Außerdem kannst du in einigen Kursen über Moodle Hausaufgaben einreichen.

|              |                                                                                                    | 1 Che           | rité           | Sie sind nicht eingeloggt (Login) |
|--------------|----------------------------------------------------------------------------------------------------|-----------------|----------------|-----------------------------------|
| Login        | Mein Moodle 👻                                                                                                    | Moodle-Hilfen 🔻 | Kurse suchen 👻 | Deutsch (de) 🕶                    |
| Benutzername | HU-Moodle                                                                                                    | 1               |                |                                   |
| Passwort     | Nachrichter                                                                                                    | า               |                |                                   |
| Namen merken | • Moodle ohne Barrieren nutzen können                                                                                                    |                 |                |                                   |
| Login        | Beim Anlegen eines Moodle-Kurses und beim Erstellen der Inhalte für diesen Kurs kennt man als<br>Kursverantwortliche/r nur selten die potentiellen Teilnehmer/Innen persönlich. Man weiss noch nicht, ob Person |                 |                |                                   |

- Auch auf Moodle meldest du dich mit deinem HU-Account-Nutzernamen an und gibst dein Passwort ein.
- Über die Funktion "Kurse suchen" kannst du mit verschiedenen Parametern (z.B. Name der\*des Dozent\*in, Uhrzeit, Kursnummer...) nach dem Moodle-Kurs suchen, der deine Veranstaltung begleitet.
- Das Passwort ("Kursschlüssel") für den Moodle-Kurs wird meist in der ersten Stunde der Lehrveranstaltung bekannt gegeben.

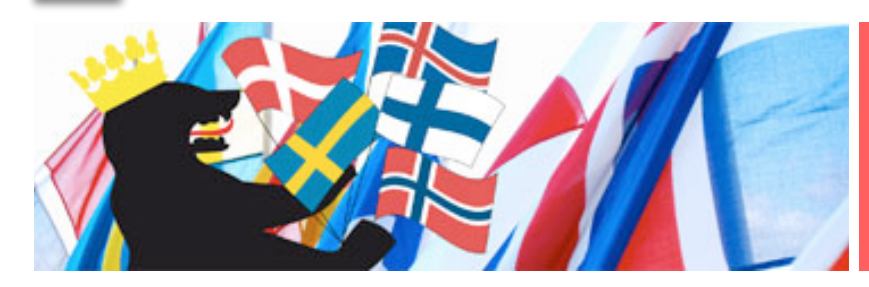

#### Bei Fragen:

diestejo@hu-berlin.de tomas.milosch@hu-berlin.de

Wir wünschen dir einen tollen Start ins Semester.

Einige Informationen sind dem Merkblatt des CMS entnommen. Quelle: <https://www.sowi.hu-berlin.de/de/studium/downloads/ MerkblattAccount>, 06. Juli 2016.